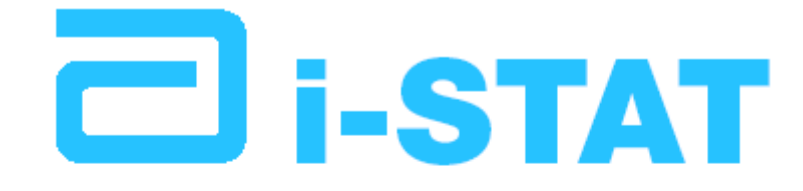

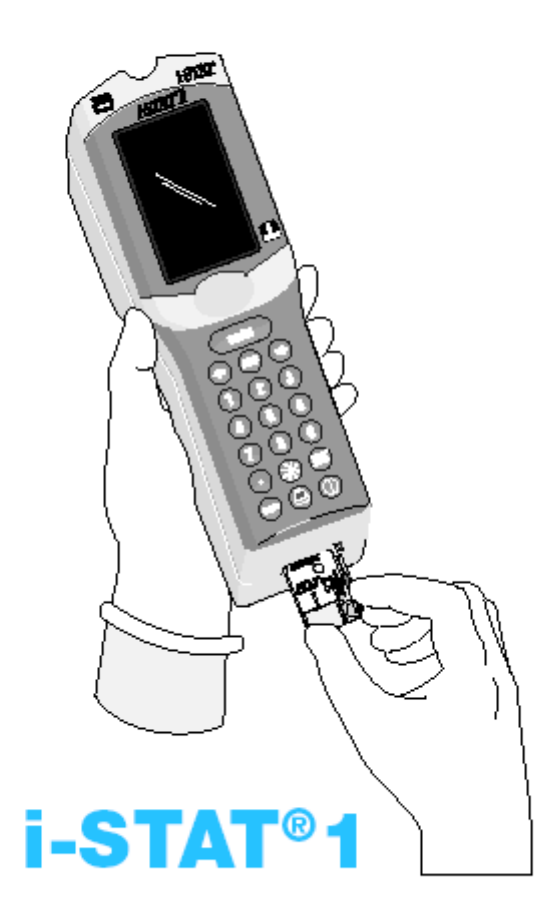

ИНСТРУКЦИЯ Пользователя

# Референсные значения

# Интервалы рабочих диапазонов концентраций определяемых веществ и интервалы нормальных значений, определяемых показателей, для приборов i-stat.

|                             |                          | ИНТЕРВАЛ      | АРТЕРИАЛЬ   | ВЕНОЗНАЯ       | КАПИЛЛЯР    |
|-----------------------------|--------------------------|---------------|-------------|----------------|-------------|
| TECT                        | ЕДИНИЦЫ                  | ИЗМЕРЕНИЯ     | НАЯ КРОВЬ   | КРОВЬ          | НАЯ КРОВЬ   |
|                             |                          |               | V           | 1нтервал нормі | ol          |
|                             |                          | ГАЗЫ КРС      | ЭВИ         | · · ·          |             |
| рH                          |                          | 6,5-8,0       | 7,35 - 7,45 | 7,32 - 7,42    | 7,35 – 7,45 |
| pCO <sub>2</sub>            | мм.рт.ст, mmHg           | 5 – 130       | 35 – 45     | 41 – 51        | 35 – 45     |
|                             | кПа, кРа                 | 0,67 – 17,33  | 4,67-6,00   | 5,47 – 6,80    | 4,67 - 6,00 |
| pO <sub>2</sub>             | мм.рт.ст, mmHg           | 5 - 800       | 80 - 100    | 24 - 40        | 40-60       |
|                             | кПа, kPa                 | 0,7 – 106,6   | 10,7 – 14,0 |                |             |
| TCO <sub>2</sub>            | ммол/Л, мэкв/Л           | 1 - 85        | 23 - 29     | 27 - 33        | 27 - 33     |
|                             | mmol/L, mEq/L            |               |             |                |             |
| HCO <sub>3</sub>            | ммол/Л, мэкв/Л           | 1,0-85,0      | 22 -28      | 26 - 32        | 26-32       |
|                             | mmol/L, mEq/L            |               |             |                |             |
| BE                          | ммол/Л, мэкв/Л           | (-30) - (+30) |             | (-2) – (+3)    |             |
|                             | mmol/L, mEq/L            |               |             |                |             |
| Насыщение                   | %                        | 0 - 100       | 95 - 98     | 40-70          | 40-70       |
| (сатурация O <sub>2</sub> ) |                          |               |             |                |             |
| sO <sub>2</sub>             |                          |               |             |                |             |
|                             | ГЕМАТОЛОГИЯ, ЭЛЕКТРОЛИТЫ |               |             |                |             |
| Натрий/Na                   | ммол/Л, мэкв/Л           | 100 - 180     |             | 135-145        |             |
| Sodium                      | mmol/L, mEq/L            |               |             |                |             |
| Калий/К                     | ммол/Л, мэкв/Л           | 2,0-9,0       |             | 3,4 – 4,5      |             |
| Potassium                   | mmol/L, mEq/L            |               |             |                |             |
| Хлориды/Cl                  | ммол/Л, мэкв/Л           | 65 - 140      |             |                |             |
| Cloride                     | mmol/L, mEq/L            |               |             | 98 - 106       |             |
| Ионизирован-                | ммол/Л, mmol/L           | 0,25 – 2,50   |             | 1,12 – 1,32    |             |
| ный кальций                 | мг/дЛ, mg/dL             | 1,0 – 10,0    |             | 4,5 – 5,3      |             |
|                             |                          |               |             |                |             |
| Гематокрит                  | % %PCV                   | 10 – 75       |             | Мужчины 41-53  |             |
| Hematocrit/Hct              | 70, 701 <b>C</b> V       | 10 10         |             | Женшины 36-46  |             |
|                             | Фракция                  | 0.10 – 0.75   |             | 0.36 – 0.53    |             |
| Гемоглобин                  | г/Л. g/L                 | 34 – 255      |             | 120 – 170      |             |
| Hemoalobin/Hb               | г/дЛ. g/dL               | 3.4 – 25.5    |             | 12 – 17        |             |
| U U                         | ммол/Л, mmol/L           | 2,1 – 15,8    |             | 7 - 11         |             |
| Анионный ин-                | ммол/Л, мэкв/Л           | (-10) - (+99) |             | 10 -20         |             |
| тервал Anion                | mmol/L, mEq/L            |               |             |                |             |
| Gap/AnGap                   |                          |               |             |                |             |
| БИОХИМИЯ                    |                          |               |             |                |             |
| Глюкоза                     | ммол/Л, mmol/L           | 1,1 – 38,9    |             | 3,3-6,6        |             |
| Glucose/Glu                 | мг/дЛ, mg/dL             | 20 - 700      |             | 70 – 105       |             |
|                             | г/Л, g/L                 | 0,20-7,00     |             | 0,70 – 1,05    |             |
| Лактат                      | ммол/Л, mmol/L           | 0,30 - 20,00  |             | 0,3-1,9        |             |
| Lactate/Lac                 | мг/дЛ, mg/dL             | 2,7 – 180,2   |             | 3,2 – 15,3     |             |

| Креатинин                         | мкмол/Л,µmol/L                                                                           | 18 – 1768         |                   | 53 – 115           |                |
|-----------------------------------|------------------------------------------------------------------------------------------|-------------------|-------------------|--------------------|----------------|
| Creati-                           | мг/дл, mg/aL                                                                             | 0,2-20,0          |                   | 0,6 – 1,3          |                |
| Meuopiuo                          |                                                                                          | 1 50              |                   | 20.04              |                |
| Иючевина,                         | MMOJI/JI, MMOJI/L                                                                        | I - 50<br>6 - 300 |                   | 2,9 - 9,4<br>17 56 |                |
|                                   | мг/дл, mg/dL                                                                             | 0 - 300           |                   | 17 - 50<br>8 - 26  |                |
| A301 MO4EBNHD                     | мг/дл, тту/ас                                                                            | 5-140             |                   | 0 - 20             |                |
|                                   |                                                                                          |                   |                   |                    |                |
| gen/bon                           | ΚΟΔΓ                                                                                     |                   |                   | 19                 |                |
| Активирован-                      |                                                                                          |                   | с предварите      |                    | _              |
| ное время                         |                                                                                          |                   | вом (Р            | rewrm)             |                |
| свёртывания                       | Секунлы                                                                                  | 50 - 1000         | 74 –              | . 137              |                |
| на каопине*                       | оокунды                                                                                  |                   | без предвари      |                    |                |
| Kaolin Activat-                   |                                                                                          |                   | грева (М          | Jonwrm)            |                |
| ed Clotting                       |                                                                                          |                   | 82 -              | 152                |                |
| Time/KaolinACT                    |                                                                                          |                   |                   | -                  |                |
| *Значения в инте                  | ервале от 77 до 10                                                                       | 00 секунд были ве | рифицированы      | методами сравн     | ения           |
|                                   | -                                                                                        | -                 | с продраг         |                    |                |
|                                   |                                                                                          |                   | спредвар          | / (Prowrm)         | -              |
|                                   |                                                                                          | 50 - 1000         | прогревок<br>74 _ | . 125              |                |
| на целите*                        | сскупды                                                                                  | 00 1000           | без предва        |                    |                |
| Celite Activat-                   |                                                                                          |                   | постреда          | (Nonwrm)           |                |
| ed Clotting                       |                                                                                          |                   | 84 -              | 139                |                |
| Time/ <sup>Celite</sup> ACT       |                                                                                          |                   |                   | 100                |                |
| *Значения в инте                  | ервале от 80 до 10                                                                       | 00 секунд были ве | рифицированы      | методами сравн     | ения           |
| Протромбино-                      |                                                                                          | · · · ·           |                   |                    |                |
| вое вре-                          | MHO, INR                                                                                 | 0,9-8,0           |                   |                    |                |
| мя/МНО                            |                                                                                          |                   |                   |                    |                |
| Protrombin                        |                                                                                          |                   |                   |                    |                |
| Time/PT INR                       |                                                                                          |                   |                   |                    |                |
| Рабочие характе                   | еристики при велич                                                                       | инах MHO (INR) се | выше 6,0 не опр   | еделены.           |                |
|                                   |                                                                                          | КАРДИОМА          | РКЕРЫ             |                    | 1              |
| Тропонин I                        | нг/мл, (мкг/Л)                                                                           | 0,00 – 50,00      | 0,00 -            | 0,03 *             | Не допускается |
| Troponin I/cTnl                   | ng/ml, (µg/ml)                                                                           |                   | *У постопе        | рационных          |                |
|                                   |                                                                                          |                   | пациентов но      | орма 0,00-0,5      |                |
| Рабочие характе                   | еристики при велич                                                                       |                   | СВЫШЕ 35,00 НГ/   | мл не определе     | НЫ.            |
| В этот интервал                   | т значении попада                                                                        | юї до 97,5% всех  | результатов от с  | ющего количес      | тва определе-  |
| ний тропонина т                   | •                                                                                        |                   |                   | 0.5.11             | h .            |
| Креатинкиназа                     | нг/мл, (мкг/Л)                                                                           | 0,0 – 150,0       | 0,0 -             | 3,5 **             | Не допускается |
| MB Creatine                       | ng/ml, (µg/ml)                                                                           |                   |                   |                    |                |
| Kinase MB/CK-                     |                                                                                          |                   |                   |                    |                |
|                                   |                                                                                          |                   |                   |                    |                |
|                                   | ал значений попад<br>рост MB                                                             |                   | сзультатов от о   | ощего количест     | ва определе-   |
|                                   |                                                                                          |                   |                   | <b>CO</b> ***      |                |
| Натрийурети-                      | пг/мл (pg/mL)                                                                            | 15 - 5000         | <15 -             | 50^^^              | не допускается |
| ческии пептид                     | ng/L, (µg/L)                                                                             |                   |                   |                    |                |
|                                   |                                                                                          |                   |                   |                    |                |
| i ype inatriuret-                 |                                                                                          |                   |                   |                    |                |
|                                   |                                                                                          |                   |                   |                    |                |
| а этот интерн<br>чили Наточийчест | в этот интервал значении попадают до 95% всех результатов от общего количества определе- |                   |                   |                    |                |
| пии патрииурен                    | ического пеннида Е                                                                       |                   |                   |                    |                |

# Забор крови Образцы для картриджей

#### Артериальная кровь

- Обычным шприцом, гепаринизированным шприцом, помеченным для исследуемых аналитов, который будет наполнен до отказа, или шприцом с минимальным объемом гепарина, чтобы предотвратить свертывание (10 U/mL крови). Для ионизированного кальция используйте шприцы с гепарином. Перемешайте содержимое шприца с гепарином, вращая его между пальцами по крайней мере 5 секунд в 2 направлениях, затем несколько раз переверните шприц и повторите перемешивание по крайней мере еще 5 секунд. Тест на лактат – проводите немедленно. Тесты на pH, *pCO2*, *pO2*, TCO2 и ионизированный кальций должны быть проведены в течение 10 минут, остальные тесты - в течение 30 минут.
- Избегайте попадания воздуха в шприц при измерении газов крови и ионизированного кальция.
- Если тест не проведен немедленно, повторно перемешайте пробу и удалите из шприца 2 капли крови перед внесением ее в картридж.
- Не используйте замороженные образцы.

#### Венозная кровь

- Необходимо использовать капилляр с литиевым или натриевым гепарином, заполняя его до отказа.
- Необходимо аккуратно перемешать пробу, переворачивая ее по крайней мере 10 раз.
- Тест проводите в течение 10 минут.

#### <u>Пункция кожи</u>

- Используйте литиевые гепариновые капилляры для всех тестов, кроме ионизированного кальция. Для всех тестов, включая ионизированный кальций, можно также использовать чистые капилляры или со сбалансированным гепарином. Проводите тесты немедленно.
- Необходимо дать спирту высохнуть вокруг участка прокола перед забором крови.
- Не выдавливайте кровь из пальца или пятки.

#### Коагулометрические тесты

- Тест АСТ может быть выполнен на основе венозной или артериальной крови, тест PT/INR может использовать венозную или капиллярную пробу.
- Используйте простой пластиковый шприц или ему подобную пластиковую трубку без антикоагулянтов, активаторов или сепараторов сыворотки.
- Проводите тест немедленно после приготовления пробы.
- При пункции вены некоторые эксперты рекомендуют не использовать первый 1 мл крови.
- Если необходим повтор теста, приготовьте свежий образец.
- Для непосредственного теста АСТ необходимо:
  - 1. Поток капель должен быть дискретным
  - 2. Набрать 2 мл крови в шприц и слить ее
  - 3. Собрать пробу в чистый пластиковый шприц без антикоагулянтов и провести тест немедленно.
- Для внешнего теста АСТ необходимо:
  - 1. Первые 5 мл крови, набранные в шприц удалить
  - 2. Собрать пробу в свежий пластиковый шприц без антикоагулянтов и провести тест немедленно.
- При пункции кожи для теста PT/INR см. раздел « Процедура измерения».

#### Картриджи СНЕМ8+

- Для данных картриджей можно использовать:
  - а. Цельную кровь, собранную в негепаринизированный шприц или ему подобную трубку если тест будет проводиться немедленно.
  - б. Гепаринизированную цельную кровь, собранную в шприц со сбалансированным гепарином.
  - в. Гепаринизированную цельную кровь, собранную в трубку, содержащую литиевый или натриевый гепарин и заполненную до отказа.

#### Тесты на тропонин I cTnl и креатинкиназа CK-MB

- Для данных картриджей можно использовать:
- а. Гепаринизированную цельную кровь или плазму, собранные в шприц или трубку, содержащие литиевый или натриевый гепарин.
- б. Негепаринизированную цельную кровь или плазму, собранные в чистый шприц или пластиковую трубку. В этом случае тест должен проводиться в течение 1 мин.
- Использование цельной крови или плазмы, содержащие другие антикоагулянты, такие как EDTA, оксалаты или цитраты могут вызывать деактивацию щелочной фосфатазы, что приводит к уменьшению показателей cTnl или CK-MB.
- Использование капиллярных трубок или прямая пункция кожи, (в частности, из пальца) не допускается.
- Приготавливать пробу можно только после заполнения более чем наполовину трубки для сбора крови.

#### Tect BNP

- В данных картриджах используется цельная кровь или плазма с применением антикоагулянта EDTA. Образцы собираются в пластиковые шприцы, содержащие EDTA.
- Применение других антикоагулянтов, таких как оксалаты или цитраты не рекомендуется.
- Приготавливать пробу можно только после заполнения более чем наполовину трубки для сбора крови.
- Использование капиллярных трубок или прямая пункция кожи, (в частности, из пальца) не допускается.

# Процедура измерения

- 1. Включите анализатор нажав кнопку On/Off.
- 2. Нажмите кнопку 2 (i-State Cartridge) из Test Menu.
- 3. Ведите номер оператора и повторите его, если потребуется.
- 4. Введите номер пациента и повторите его, если потребуется.
- 5. Нажмите и удерживайте кнопку сканера, для начала сканирования штрихового кода. При этом анализатор испускает видимый красный луч.
- 6. Разместите анализатор и штриховой код так, чтобы луч сформировал красную линию, которая охватывает весь штриховой код.
- 7. Когда анализатор сканирует штриховой код, раздается звуковой сигнал в подтверждении и автоматически выключиться луч.
- 8. Извлеките картридж из упаковки. Держите его за края, избегая касания контактов и давления на центральную часть.
- 9. После полного перемешивания образца вставьте наконечник пипетки, иглу шприца или капилляр в устье отсека для пробы. Внесите образец, пока он не достигнет ограничительной метки на картридже.
- 10.Закройте крышку картриджа до щелчка. Необходимо давить на круглую кнопку крышки, а не на устье отсека для пробы.
- 11.Вставьте картридж в порт на приборе. При использовании ACT и PT/INR картриджей во время теста анализатор должен лежать на ровной поверхности дисплеем вверх. Не пытайтесь вытащить картридж до тех пор, пока выведено сообщение «Cartrdge locked».

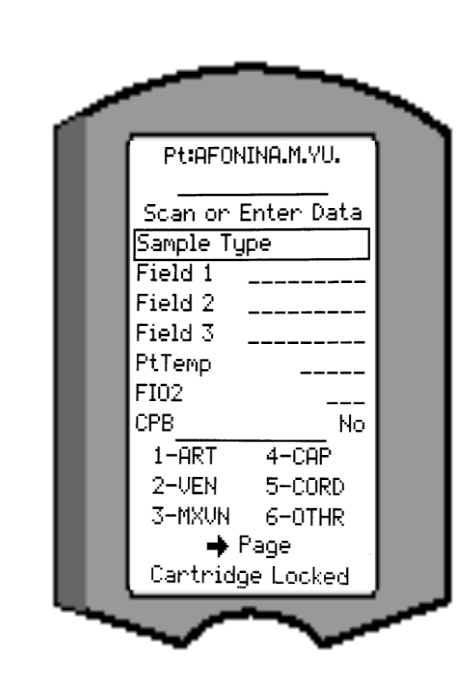

12.Введите тип образца (**Sample Type**), где 1 - артериальная (ART), 2 – венозная (Ven), 3 – смешанная (MXVN), 4 - капиллярная (CAP).

Следующие три пустые строчки являются полями для заметок, пропустите их кнопкой ENT.

Пункт **Pt Temp** указывает на температуру пациента, введите значение с помощью клавиатуры на анализаторе (по умолчанию – 37 °C). Для перехода к следующему пункту нажмите кнопку **ENT**.

Пункт FIO 2 указывает на содержания кислорода в крови, укажите количество, в процентах, которое дается пациенту (по умолчанию установлено - 21%). Для перехода к следующему пункту нажмите кнопку ENT.

Пункт **СРВ** указывает находится ли пациент на аппарате искусственного кровообращения. Выберите YES (да) или NO (нет) (по умолчанию установлено – нет).

- 13. Просмотрите результаты анализа на дисплее анализатора.
- 14. Введите комментарии, если требуется.
- 15. Удалите картридж после того, как исчезнет сообщение «*Cartridge locked*». После этого анализатор готов к следующему тесту.

#### Процедура измерения с использованием PT/INR картриджей

#### Внимание

i-State PT/INR картридж разработан для работы с объемом крови от 20 до 45 мкл. Капля крови из пальца или из шприца приблизительно соответствует этому объему. Если в отверстие для пробы попадет большее количество крови, будьте осторожны при закрытии картриджа т.к. возможно разбрызгивание.

#### Пункция кожи

- 1. Достаньте картридж из упаковки и положите его на ровную поверхность.
- 2. Приготовьте ланцет.
- **3.** Подготовьте и продезинфицируйте палец. Обязательно высушите его перед взятием пробы.
- 4. Уколите палец ланцетом.
- 5. Слегка надавите на палец, вызывая падение капель крови. Избегайте последовательности сильных сжатий пальца, т.к. при этом усиливается гемолиз крови.
- 6. Прикоснитесь каплей крови к отверстию для образца в картридже. При соприкосновении кровь затечет в картридж.
- 7. Собирайте образец до тех пор, пока уровень крови не достигнет отметки на картридже.
- 8. Согните и защелкните крышку на картридже.

Примечание. В дальнейшем для ускорения процедуры можно каждый раз подносить картридж к пальцу. При этом будьте уверены, что инструмент лежит на ровной поверхности без вибраций.

## Процедура измерения с использованием cTnl, CK-MB и

#### BNP картриджей

Картриджи этих типов могут быть использованы только в i-State анализаторах, помеченных символом. Время анализа для тестов cTnl и BNP составляет приблизительно 10 минут. Тест CK-MB занимает 5 минут.

Перед проведением тестов с использованием этих картриджей в анализаторе должны быть проведены следующие установки:

- 1. Необходимость введения информации о картридже и номере его лота или
- 2. Необходимость считывания баркода картриджа.

# Просмотр результатов тестов

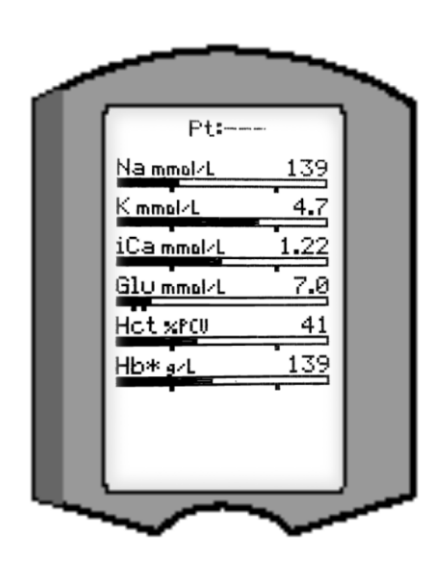

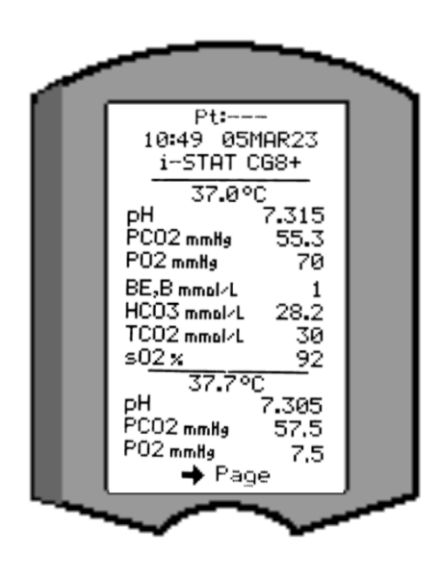

1. Для просмотра при тусклом освещении, нажмите кнопку 0. (лампа подсветки выключается через 90 секунд или при повторном нажатии кнопки 0.)

2. Результаты тестов представляются в цифровом виде или в виде гистограммы (уровни газов крови и связанные с ними расчетные показатели не демонстрируются с гистограммами и референсными значениями.)

**3.** Результаты видны на дисплее в течение 2 минут (или в заданный период). Чтобы вывести на экран последний результат, включите анализатор и нажмите 1.

**4.** Чтобы просмотреть результаты данного пациента, нажмите 1 и затем 3 (History). «Прокручивайте» отчеты по тестам, используя кнопки 1 и 2.

5. Чтобы просмотреть результаты другого пациента, включите анализатор, нажмите кнопку «Menu», затем кнопку 2 (Data Review) и 1 (Patient). Введите либо отсканируйте номер пациента. «Прокручивайте» отчеты по тестам, используя кнопки 1 и 2.

6. Чтобы посмотреть все предыдущие результаты, нажмите кнопку "Menu", затем кнопку 2 (Data Review) и кнопку 7 (List). Результаты будут отображаться списком по 5 тестов на странице. Для перехода на следующую страницу с результатами,

нажмите кнопку "стрелка вправо".

После того, как вы нашли интересующий вас анализ-нужно нажать его номер на странице (1-5) для выведения его на экран и дальнейшей распечатки.

# Сигнальные значки и действия Оператора

\*\*\* : Результаты, забракованные прибором из-за ошибок датчика или примесей посторонних веществ. Возьмите свежий образец и повторите тест. Если результаты снова не демонстрируются, пошлите образец в лабораторию.

<, > и <> : Результаты ниже или выше диапазона референсных значений (или основаны на результатах, выходящих за рамки этого диапазона.) Пошлите образец в лабораторию в случае необходимости.

Стрелки **^** и **v** : Физиологически недостоверные результаты. Следуйте основным правилам обращения с образцами.

# Печать результатов

#### Без автозагрузчика программного обеспечения

- 1. Включите принтер (если зеленая лампочка не горит).
- 2. Выровняйте по одной линии инфракрасные порты анализатора и принтера.
- 3. Выведите результаты на дисплей.
- 4. Нажмите кнопку «Печать».
- 5. Не перемещайте анализатор и принтер до окончания печати.
- 6. Выключите принтер, если он работает не от розетки.

#### С автозагрузчиком программного обеспечения

- 1. Поместите анализатор в автозагрузчик ПО, который подсоединен к принтеру.
- 2. Выведите результаты на дисплей.
- 3. Нажмите кнопку «Печать».
- 4. Не перемещайте анализатор и принтер до окончания печати.

#### Печать нескольких результатов

- 1. Включите анализатор.
- 2. Нажмите кнопку «Menu».
- 3. Нажать кнопку 2 для просмотра данных.
- 4. Нажать кнопку 7 (List).
- 5. Просмотрите результаты измерений, используя кнопки < и >
- 6. Нажмите кнопку с цифрой, соответствующей выбранному отчету(ам). Для отмены нажмите
- ту же кнопку снова.
- 7. Далее следуйте указаниям по печати результатов из предыдущих двух подразделов.

# Условия хранения и подготовка к использованию

## Картриджи

**1.** Храните при температуре от 2 до 8 °C. Не используйте по истечении срока годности.

**2.** Перед началом работы отдельный картридж должен находиться при комнатной температуре не менее **5 минут** (коробка картриджей не менее 1 часа).

**3.** Срок хранения картриджей при комнатной температуре 2 недели. Не храните картриджи при температуре выше 30°С. Не возвращайте картриджи в холодильник после их хранения при комнатной температуре.

**4.** Используйте картридж сразу после вскрытия. Если его упаковка была повреждена, не используйте картридж вовсе.

## Анализатор

1. Температура хранения/транспортировки: от -10 до 46°С.

2. Диапазон рабочей температуры анализатора: от +16 до +30°С.

3. Не храните анализаторы вблизи источников высоких температур или в области прямого попадания солнечных лучей

# Проверка качества

# Анализатор

### Электронный симулятор

Выполняйте проверку анализатора электронным симулятором даже тогда, когда он используется только раз в течение дня. Внутренний симулятор включается каждые 24 часа или в соответствии с установками анализатора и каждый раз, когда картридж вставляется в анализатор. Если результат проверки положительный («Pass»), тест продолжается, результаты проверки фиксируются. Если результат отрицательный («Fail») необходимо использовать внешний симулятор и повторно вставить картридж. Для использования внешнего симулятора:

- 1. Включите анализатор.
- 2. Нажмите кнопку Menu, чтобы получить доступ к Administration Menu.
- 3. Нажать кнопку 3 («Quality Tests»).
- 4. Нажмите 4 («Simulator»).
- 5. Введите номер оператора.
- 6. Введите номер симулятора (серийный номер).
- 7. Вставьте симулятор в порт для картриджей.
- 8. Просмотрите результаты на дисплее.
- 9. Если показано PASS, Вы можете использовать анализатор далее.
- 10. Если показано FAIL, вставьте симулятор повторно.

Если FAIL показано во второй раз, не используйте анализатор и свяжитесь с Вашей Службой поддержки Abbott i-STAT.

# <u>Картридж</u>

Возможно проведение контроля качества картриджей с помощью контрольных материалов Abbott i-STAT:

**1.**Включите анализатор и нажмите кнопку «Menu», чтобы получить доступ к Administration Menu.

- 2. Нажмите кнопку 3 («Quality Tests»).
- 3. Нажмите кнопку 1 (Control).
- 4. Нажмите кнопку 1 (I-State Cartridge).
- 5. Введите номер оператора.
- 6. Введите номер лота контрольного материала.
- 7. Введите номер лота картриджа.

- 8. Наполните картридж контрольной жидкостью и закройте крышку картриджа.
- 9. Вставить картридж в порт анализатора.
- 10. Введите информацию (если применимо).
- 11. Просмотрите результаты на дисплее.
- **12.** Удалите картридж, когда исчезнет сообщение *Cartridge locked*.
- 13. Нажмите кнопку 1 (Test Options). Для продолжения работы (в т.ч. если необходи-
- мо проверить контрольный материал другого уровня) нажмите кнопку 1.

# Прочие процедуры

# Замена батарей

- 1. Снимите крышку аккумуляторного отсека
- 2. Наклоните анализатор, чтобы выдвинуть капсулу батарей.
- **3.** Удалите старые батареи из капсулы и вставьте 2 новые 9V литиевые батареи.
- 4. Задвиньте обратно капсулу маркировкой вверх и закройте крышку батарейного отсека.

## Очистка анализатора и автозагрузчика ПО

Допустима очистка марлевой тряпочкой с неабразивным средством, моющим средством на основе мыла и воды или спирта. Также возможно применение отбеливающих средств в 10% концентрации. Клавиатуру протирайте влажной тряпкой, затем насухо.

## Замена Бумаги в принтере i-Stat

- 1. Поднимите верхнею прозрачную часть отсека для бумаги, чтобы открыть его.
- 2. Удалите оставшуюся бумагу
- 3. Установите новый рулон бумаги в отсек для бумаги
- 4. Подведите край рулона бумаги до выхода из принтера.
- 5. Закройте крышку принтера.

## Начальные сообщения

При включении анализатор проводит самопроверку. Если условия требуют корректировки в ближайшем будущем и пока не влияют на результаты анализов, на дисплее будут высвечиваться предупреждения. Для выхода в Test Menu необходимо нажать кнопку 1. Анализатор может также заблокировать действия оператора, пока не будут внесены коррективы.

# Устранение неисправностей

Когда результаты не отражают состояние пациента, повторите тест, используя новые картридж и образец. Если результаты по-прежнему вызывают сомнения, проверьте картриджи данной партии с использованием контрольных материалов i-STAT. Если результаты соответствуют значениям контрольных материалов, можно предположить наличие посторонней примеси в образце, либо ошибки в работе (например, в заборе крови). В противном случае возможна проблема с данной партией картриджей, (например, из-за условий хранения). Свяжитесь с Вашей Службой поддержки Abbott I-STAT для консультации.

# iSTAT® Технический Бюллетень Анализатор коды сообщений

С момента включения питания и до его выключения Анализатор i-STAT® выполняет многочисленные проверки качества. Сбой любой из проверок качества приводит к тому, что анализатор останавливает цикл тестирования и выдает сообщение о причине "cause" и способе преодоления проблемы "action" и код сообщения.

#### Сообщение о причине [Cause Message]:

Это сообщение описывает вероятную причину сбоя проверки качества. Например, когда фиксируется переполнение картриджа, анализатор покажет сообщение ["Sample Positioned Beyond Fill Mark"] "Образец выходит за пределы метки заполнения".

#### Сообщение о способе преодоления сбоя [The Action Message]:

Это сообщение подсказывает необходимое действие для предотвращения сбоя. Например, если существует вероятность, что проверка качества будет давать сбой снова при следующем использовании анализатора, будет предложено: ["Use Electronic Simulator"] - "используйте электронный имитатор". А если проблема связана с работой картриджа – "Use Another Cartridge" "используйте другой картридж".

#### Код причины [The Cause Code]:

Представляет собой числовой код, приписанный сбою проверки качества. Хотя одному сообщению о причине может быть приписано несколько кодов, они представляют собой существенную информацию при обращении за помощью в Сервисную службу i-STAT или в вашу местную организацию. Эти коды сохраняются в памяти анализатора вместе с другими записями тестов и передаются в Центральную Информационную Станцию. Этот список кодов может быть просмотрен и распечатан.

Коды 1-15 и 95 обычно обозначают условия связанные с окружающей средой или состоянием анализатора. Эти состояния обычно не опасны и исправятся сами собой с использованием другого картриджа или Электронного симулятора, или после изменения воздействующих условий.

| Номер кода<br>Code Number | Причина/Способ преодо-<br>ления<br>Cause/Action Message on<br>Display                         | Объяснение                                                                                                    |
|---------------------------|-----------------------------------------------------------------------------------------------|----------------------------------------------------------------------------------------------------|
| 1                         | <b>Dead Batteries</b> /<br>Replace Batteries<br><b>Негодная батарея</b> /<br>Замените батарею | Энергии батареи недостаточно, чтобы завершить тестовый цикл. Замените<br>одноразовую литиевую батарею или зарядите аккумулятор.<br>Если вы часто получаете это код и используете одноразовые батареи, то,<br>возможно, вам следует подумать об использовании аккумуляторов пред-<br>назначенных для анализатора i-STAT 1. |

| Номер кода<br>Code Number | Причина/Способ преодо-<br>ления<br>Cause/Action Message on<br>Display                                                                             | Объяснение                                                                                                    |
|---------------------------|----------------------------------------------------------------------------------------------------|----------------------------------------------------------------------------------------------------|
| 2                         | Темрегаture Out of Range /<br>Check Status Page<br>Температура вне рабочего диа-<br>пазона/<br>Проверьте страницу статуса                         | Анализатор зафиксировал температуру вне рабочего диапазона. Поме-<br>стите анализатор перед началом выполнения теста в среду с нормальной<br>рабочей температурой и дайте температуре анализатора сравняться с<br>окружающей. Проверьте температуру анализатора по показаниям на<br>странице статуса анализатора.                                                                                                    |
| 3                         | New Software Installed<br>/ Use Electronic Simulator<br>Установлено новое программ-<br>ное обеспечение/<br>Используйте электронный си-<br>мулятор | Это сообщение появляется на портативном клиническом анализаторе<br>после установке нового программного обеспечения или, в некоторых слу-<br>чаях, после получения нового настроечного профиля.                                                                                                    |
| 4, 8                      | Analyzer Interrupted /<br>Use Another Cartridge<br>Работа анализатора прервана /<br>Воспользуйтесь другим картри-<br>джем                         | Анализатор определил, что последний тестовый цикл не был завершен.<br>Это могло случиться, если была вынута батарея или был плохой контакт,<br>когда картридж находился в анализаторе. Слишком короткие батареи не<br>имеют хорошего контакта. Проверьте, что батареи правильно вставлены и<br>хорошо помещаются в анализаторе; проверьте вольтаж батареи на стра-<br>нице статуса анализатора и замените батареи, в случае низкого вольтажа.<br>ЗАМЕЧАНИЕ: Результаты пациента, показанные перед появлением этого<br>кода, являются достоверными. |
| 5, 6, 9                   | Analyzer Interrupted /<br>Ready for Use<br>Работа анализатора прервана<br>/Готов к работе                                                         | Портативный клинический анализатор не смог обновить изображение на<br>дисплее. Это может произойти, если питание прервется, прежде чем ана-<br>лизатор сам отключит питание. Проверьте, что батареи правильно встав-<br>лены и хорошо помещаются в анализатор. Слишком короткие батареи не<br>имеют хорошего контакта. Проверьте вольтаж батареи на странице стату-<br>са анализатора.                                                                                                    |
| 7                         | Batteries Changed /<br>Ready for Use<br>Батарея заменена /<br>Готов к работе                                                                      | Это нормальная реакция Анализатора, на замену батареи после появления кода <b>1</b> .                                                                                                    |
| 10                        | Temperature In Range /<br>Ready for Use<br>Температура в рабочем диапа-<br>зоне /<br>Готов к работе                                               | Температура восстановилась в рабочем диапазоне после появления ко-<br>да <b>2</b> .                                                                                                    |
| 11                        | Date Invalid / Check Clock on<br>Status Page<br>Некорректная дата /<br>Проверьте состояние часов на<br>странице статуса                           | Если дата на системных часах анализатора предшествует дате запро-<br>граммированной в программном обеспечении, то выдается код <b>11</b> . Про-<br>верьте системных часов.<br>Точность показаний часов проверяется перед запуском коагуляционных<br>тестов. Если часы неточны, то выдается код <b>11</b> .                                                                                                    |
| 12                        | Invalid or Expired CLEW<br>/ See Manual<br>Некорректное или с истекшим<br>сроком CLEW /<br>Смотрите руководство                                   | Комплект стандартизации <b>CLEW</b> просрочен. Загрузите корректный <b>CLEW</b> .<br>Дата на системных часах превосходит дату истечения срока годности<br>программного обеспечения <b>CLEW</b> . Проверьте дату системных часов.                                                                                                    |
| 13                        | Invalid or Expired CLEW<br>/ See Manual<br>Некорректное или CLEW с ис-<br>текшим сроком /<br>Смотрите руководство                                 | CLEW испорчен или несовместим с программным обеспечением (JAMS),<br>или в анализаторе отсутствует CLEW. Загрузите корректный CLEW. Если<br>этот код появляется после обновления программного обеспечения и в<br>CDS задействована настройка приложения, измените версию CLEW в<br>настройке профиля на последнюю версию и передайте профиль в анали-<br>затор.                                                                                                    |
| 14                        | Analyzer Error / See<br>Manual<br>Ошибка анализатора /<br>Смотрите руководство                                                                    | Настройка профиля повреждена. ретранслируйте настройку профиля.<br>Если снова возникнет код <b>14</b> , обратитесь в сервисную службу i-STAT или в<br>вашу локальную организацию поддержки за дополнительной помощью.                                                                                                    |
| 15                        | Barcode Does Not Match Car-<br>tridge Туре<br>Штрих код не совпадает с типом<br>картриджа                                                         | Штрих-код, сканированный пользователем, не совпадает с типом иммуно-<br>теста картриджа, указываемого идентификационной микросхемой картри-<br>джа. Пользователь должен использовать другой картридж, и быть аккурат-<br>ным при сканировании штрих-кода с его упаковки перед установкой его в<br>анализатор.                                                                                                    |
| 95                        | Test Cancelled by Operator<br>Тест прерван оператором                                                                                             | Это сообщение появляется в сохраненной записи теста на анализаторе i-<br>STAT 1, если питание анализатора было выключено до ввода обязатель-<br>ной информации.                                                                                                    |

Следующие коды связаны с картриджем или перемещением жидкостей внутри картриджа. Эти условия могут быть связаны с оператором или образцом. В большинстве случаев необходимо использовать новый картридж. Если условие продолжает возникать, особенно, на каком-либо одном анализаторе, это может быть проблемой самого анализатора.

| Номер кода<br>Code Number            | Причина/Способ преодо-<br>ления<br>Cause/Action Message on<br>Display                                              | Объяснение                                                                                                    |
|--------------------------------------|----------------------------------------------------------------------------------------------------|----------------------------------------------------------------------------------------------------|
| 19                                   | <b>No Clot Detected</b> / See<br>Manual<br><b>Сгусток не обнаружен</b> /<br>Смотрите руководство                   | Во время цикла PT/INR, не был обнаружен сгусток. Воспользуй-<br>тесь другим картриджем. Если код <b>19</b> возникает снова и снова,<br>протестируйте образец другим способом.                                                                                                    |
| 22, 25                               | Cartridge Error / Use<br>Another Cartridge<br>Ошибка картриджа /<br>используйте другой карт-<br>ридж               | Этот код появляется только с коагуляционными картриджами, ес-<br>ли при смешивании образца и реагента возникла проблема. При-<br>чиной может быть недостаточный объём образца или свернув-<br>шийся образец или пузырёк воздуха в образце.                                                                                                    |
| 24                                   | <b>Cartridge Error</b> / Use<br>Another Cartridge<br><b>Ошибка картриджа</b> /<br>используйте другой карт-<br>ридж | Электрическое сопротивление калибровочной жидкости ( <b>R ca</b> l), используемой для проверки концентрации электролита, не соответствует спецификации. Это возникает в том случае, если упаковка калибратора была нарушена перед тестом, что привело к испарению и повышению концентрации электролита. Кроме концентрации электролита, <b>R cal</b> так же подвержена влиянию температуры, высоте и ширине сегмента жидкости над кондуктометрическим сенсором. Анализатор учитывает температуру, но высота и ширина сегмента жидкости может меняться от одной партии картриджей к другой. Анализатор запрограммирован таким образом, чтобы компенсировать эти различия между партиями и поддерживать усредненные значения <b>R cal</b> , измеренные во время предыдущих тестов. Временами, различие между значениями <b>R cal</b> для двух партий картриджей оказывается достаточно большим, что и вызывает появление кода <b>24</b> при нескольких первых прогонах картриджей новой партии. Код ошибки <b>24</b> должен исчезнуть, по мере того как в процессе работы изменяется усредненное значение. Однако, если код <b>24</b> продолжает возникать после более чем 3 прогонов картриджей, обратитесь в сервисную службу i-STAT или в вашу локальную организацию поддержки. |
| 26                                   | Cartridge Error / Use<br>Another Cartridge<br>Ошибка картриджа /<br>используйте другой карт-<br>ридж               | Этот код появляется вследствие сбоев в специфических коагуля-<br>ционных проверках качества: преждевременной активации суб-<br>страта, ненормально низких уровней субстратов или некоррект-<br>ных движений потоков.                                                                                                    |
| 20, 27-29, 32,<br>33, 40, 41, 45, 87 | Cartridge Error / Use<br>Another Cartridge<br>Ошибка картриджа /<br>используйте другой карт-<br>ридж               | Эти коды обозначают такие проблемы в картриджах как: слишком раннее или слишком позднее поступление жидкости калибратора или не появление его вообще, шум в сигналах потока калибратора. Коды 20, 27, 41, и 87 могут быть вызваны плохим контактом и могут быть исправлены прочисткой контактных иголок [pins] в анализаторе с использованием керамического очищающего картриджа. Особенности процедуры прочистки описаны в конце этого бюллетеня. Коды 20, 27, и 33 могут наблюдаться после хранения картриджей при комнатной температуре более 7 дней. Код проверки качества 45 появляется, когда картридж запускается в работу без выравнивания его температуры до комнатной. Чтобы уменьшить количество кодов проверки качества следите за условиями хранения картриджей, и давайте им достаточно времени, чтобы согреться до комнатной температуры после хранения их в холодильнике.                                                                                                    |

| Номер кода<br>Code Number | Причина/Способ преодо-<br>ления<br>Cause/Action Message on                                                                                                    | Объяснение                                                                                                    |
|---------------------------|----------------------------------------------------------------------------------------------------|----------------------------------------------------------------------------------------------------|
| 42, 43                    | <b>Cartridge Error</b> / Use<br>Another Cartridge<br><b>Ошибка картриджа</b> /<br>используйте другой карт-<br>ридж                                                      | Эти коды указывают, что кондуктометрический сенсор (код <b>42</b> ) или амперометрический сенсор (код <b>43</b> ) не соответствуют пара-<br>метрам спецификации. Это может быть вызвано предшествующим нарушением упаковки калибратора, загрязнением контактной ко-<br>лодки картриджа или загрязнением соединительного узла самого анализатора.                                                                            |
| 79-81                     | Cartridge Error / Use<br>Another Cartridge<br>Ошибка картриджа /<br>используйте другой карт-<br>ридж                                                                    | К появлению этого кода приводит плохой контакт между темпера-<br>турным датчиком анализатора и металлизированной стенкой мик-<br>росхемы картриджа. Причинами могут быть некачественная ме-<br>таллизация на микросхеме, загрязнение металлизированной по-<br>верхности, погнутый или сломанный температурный датчик в ана-<br>лизаторе.                                                                                    |
| 21                        | <b>Cartridge Preburst</b> / Use An-<br>other Cartridge<br><b>Картридж поврежден</b> /<br>используйте другой карт-<br>ридж                                               | Этот код указывает на то, что анализатор зафиксировал жидкость<br>на сенсоре до того, как она должна была там оказаться. Возмож-<br>ные причины: неправильное обращение с картриджем (сдавлива-<br>ние в средней части картриджа), плохие условия хранения карт-<br>риджа (замораживание), или повторный запуск уже использован-<br>ного картриджа.                                                                         |
| 31, 34, 44                | Unable to Position Sample /<br>Use Another Cartridge<br>Невозможность перемеще-<br>ния образца /<br>используйте другой карт-<br>ридж                                    | Анализатор не обнаружил движения образца через сенсор. Это<br>может произойти вследствие образования сгустка в образце (осо-<br>бенно у новорожденных), не закрытия крышки с фиксатором<br>картриджа или дефектного картриджа.<br>Коды <b>31</b> и <b>34</b> могут наблюдаться при хранении картриджей при<br>комнатной температуре более 7 дней.                                                                           |
| 35, 36                    | Sample Positioned Short of<br>Fill Mark / Use<br>Another Cartridge<br>Образец перемещен до<br>метки заполнения /<br>используйте другой карт-<br>ридж                    | Картридж был заполнен слабо. Образец должен достигать метки<br>заполнения. Возьмите другой картридж.<br>Коды <b>35</b> и <b>36</b> могут появляться при хранении картриджей при ком-<br>натной температуре более 7 дней.                                                                                                    |
| 30, 37                    | Sample Positioned Beyond Fill<br>Mark / Use<br>Another Cartridge<br>Уровень образца выходит за<br>нижний предел метки за-<br>полнения/ используйте дру-<br>гой картридж | Картридж переполнен. Образец вышел за метку заполнения.<br>Возьмите другой картридж.<br>Код <b>30</b> может появляться при хранении картриджей при комнат-<br>ной температуре более 7 дней.                                                                                                    |
| 38, 39                    | Insufficient Sample /<br>Use Another Cartridge<br>Неподходящий образец /<br>используйте другой карт-<br>ридж                                                            | Наиболее вероятно, вследствие нахождения неподходящего об-<br>разца в камере для пробы картриджа, но также может быть вы-<br>звано и пузырьками воздуха в образце. Возьмите другой картридж<br>и заполните камеру подходящим образцом.                                                                                                    |
| 46                        | Cartridge Error / Use<br>Another Cartridge<br>Ошибка картриджа /<br>используйте другой карт-<br>ридж                                                                    | Анализатор не зафиксировал перемещения образца через сен-<br>сор. Это могло произойти вследствие образования сгустка в об-<br>разце (особенно у новорожденных), не закрытия крышки с фикса-<br>тором картриджа, или дефектом самого картриджа.                                                                                                    |
| 47                        | Cartridge Not Inserted<br>Properly / Reinsert Cartridge<br>Картридж некорректно<br>вставлен /<br>используйте другой карт-<br>ридж                                       | Этот код говорит о том, что картридж или электронный симулятор<br>не вставлен до конца. Заново вставьте картридж или электронный<br>симулятор. Если проблема сохраняется и/или пользователь уве-<br>рен, что картридж или симулятор вставлены правильно, этот код<br>может указывать на проблему анализатора. Обратитесь в сервис-<br>ную службу i-STAT или в вашу локальную службу поддержки за<br>дополнительной помощью. |

| Номер кода<br>Code Number | Причина/Способ преодо-<br>ления<br>Cause/Action Message on<br>Display                           | Объяснение                                                                                                    |
|---------------------------|-------------------------------------------------------------------------------------------------|----------------------------------------------------------------------------------------------------|
| 48                        | <b>Analyzer Error</b> / See<br>Manual<br><b>Ошибка анализатора</b> /<br>Смотрите руководство    | Этот код указывает, что картридж или Электронный симулятор был пере-<br>кошен при установке. Вставляйте картридж или симулятор в порт картри-<br>джей прямо. Если проблема повторяется, и пользователь уверен, что<br>вставил картридж или симулятор корректно, этот код может указать на<br>проблему в анализаторе. Обратитесь в сервисную службу i-STAT или в<br>вашу локальную службу поддержки за дополнительной помощью. |
| 49                        | <b>Poor Contact Detected</b><br>/ See Manual<br><b>Плохой контакт</b> /<br>Смотрите руководство | Система обнаружила проблему с одной из иголок коннектора (соедини-<br>тельного узла анализатора) при чтении идентификационной микросхемы<br>у картриджа для иммуно-анализа. Иногда это может быть исправлено<br>прочисткой иголок [pins] коннектора анализатора с помощью керамиче-<br>ского очищающего картриджа. Особенности процедуры прочистки описа-<br>ны в конце этого бюллетеня.                                      |
|                           |                                                                                                 | Замечание: Если у вас нет керамического очищающего картриджа, обра-<br>титесь в сервисную службу i-STAT или в вашу локальную служ-<br>бу поддержки за дополнительной помощью.                                                                                                    |

Следующие состояния связаны с электронными или механическими сбоями анализатора.

| Номер кода<br>Code Number | Причина/Способ преодо-<br>ления<br>Cause/Action Message on<br>Display                                        | Объяснение                                                                                                    |
|---------------------------|----------------------------------------------------------------------------------------------------|----------------------------------------------------------------------------------------------------|
| 50                        | Analyzer Error / Use<br>Electronic Simulator<br>Ошибка анализатора /<br>Используйте электронный<br>симулятор | Мотор продвинулся слишком далеко. Запуск симулятор может<br>не обнаружить эту проблему. Запустите симулятор и если ана-<br>лизатор отработает нормально, запустите картридж, чтобы<br>проверить не возникнет ли ошибка и если не возникнет, про-<br>должайте пользоваться анализатором. Если код ошибки будет<br>выдан снова, обратитесь в сервисную службу i-STAT или в<br>вашу локальную службу поддержки за дополнительной помо-<br>щью.<br>Если на анализаторе i-STAT 1 тестируются иммуно-ассей карт-<br>риджи, это код может быть вызван плохим электрическим кон-<br>тактом между анализатором i-STAT 1 и картриджем. Иногда это<br>может быть исправлено прочисткой иголок [pins] коннектора<br>анализатора с помощью керамического очищающего картри-<br>джа. Особенности процедуры прочистки описаны в конце этого<br>бюллетеня.<br><b>Замечание:</b> Если у вас нет керамического очищающего карт-<br>риджа то обратитесь в сервисную службу i-STAT или в вашу<br>локальную службу поддержки за дополнительной помощью.<br>Коды <b>126</b> и <b>128</b> иногда также связаны с электрическими кон-<br>тактами. Если вы сталкиваетесь с многократным появлением<br>этих трех кодов ( <b>50</b> , <b>126</b> , и <b>128</b> ) в течение короткого промежут-<br>ка времени, рассмотрите вопрос о возвращении анализатора<br>для ремонта и замены.<br>Присутствие пузырьков в образце во время работы картриджа<br>имуно-ассей, в некоторых условиях, также может стать причи- |
| 51                        | Analyzer Error / Use<br>Electronic Simulator<br>Ошибка анализатора /<br>Используйте электронный<br>симулятор | Мотор продвинулся слишком далеко. Используйте симулятор.<br>Если ошибка возникает во время работы АСТ картриджа, запу-<br>стите картридж еще раз. Если этот код не появится вновь, про-<br>должайте использовать анализатор. В некоторых условиях низ-<br>кий заряд батареи может быть причиной появления этого кода<br>вместо кода 1. Обновите батареи. Если код повторится вновь,<br>обратитесь в сервисную службу i-STAT или в вашу местную<br>службу поддержки за помощью.                                                                                                    |

| Номер кода      | Причина/Способ преодо   | -                                                                                                    |
|-----------------|-------------------------|----------------------------------------------------------------------------------------------------|
| Code Number     | ления                   | Объяснение                                                                                                    |
|                 | Cause/Action Message or |                                                                                                    |
|                 | Display                 |                                                                                                    |
|                 | Analvzer Error / Use    | ошибка возникает во время работы. Запустите имитатор. Если                                                                             |
| 52              | Electronic Simulator    | картридж еще раз. Если этот код не появится вновь, продолжайте                                                                         |
|                 | Ошибка анализатора /    | использовать анализатор. Если код повторится вновь, обратитесь                                                                         |
|                 | Используйте электронный | в сервисную службу i-STAT или в вашу местную службу поддерж-                                                                           |
| 59.60           |                         | ки за помощью.                                                                                                    |
| 56-02           | Electronic Simulator    | после этих ошибок. Эти ошибки могут быть обнаружены элек-                                                                              |
|                 | Ошибка анализатора /    | тронным имитатором. Если анализатор проходит тестирование                                                                              |
|                 | Используйте электронный | Электронного имитатора, продолжайте им пользоваться, если нет,                                                                         |
|                 | симулятор               | проверьте напряжение батарей и протестируйте анализатор дру-                                                                           |
|                 |                         | гим симулятором, чтобы исключить проблему в самом симуляторе.                                                                          |
|                 |                         | если код продолжает появляться, ооратитесь в сервисную служоу<br>i-STAT или в вашу местную службу подлержки за помощью                 |
| 22 52 55 57     | Applyzor Error / Soc    |                                                                                                    |
| 23, 53, 55-57,  | Manual                  | Это механические или электронные соои, после которых анализа-<br>тор может оказаться неспособным восстановиться                        |
| 00,             | Ошибка анализатора /    |                                                                                                    |
|                 | Смотрите Руководство    |                                                                                                    |
| 65-68, 70, 72-  |                         | Код 23 может быть вызван плохим электрическим контактом между                                                                          |
| 74, 82, 85, 86, |                         | анализатором І-STATT и микросхемой картриджа. Иногда это может<br>быть исправлено прочисткой исолок [pips] коннектора анализатора с    |
| 09-94, 90, 97   |                         | помощью керамического очищающего картриджа. Особенности про-                                                                           |
|                 |                         | цедуры прочистки описаны в конце этого бюллетеня.                                                                                      |
|                 |                         | Код 70 может появиться в Портативном клиническом анализатору                                                                           |
|                 |                         | готаріе Сіпісаї Апајузеї јесли пользователь нажмет клавишу <b>DIS</b> до запуска Электронного симулятора после обновления программного |
|                 |                         | обеспечения. Если это случится, переустановите батареи, чтобы пе-                                                                      |
|                 |                         | резапустить анализатор и затем запустите электронный симулятор.                                                                        |
|                 |                         | Коды 82 и 92 обычно указывают на проблему с датчиком давления в анализаторе. Если код сохраняется, обратитесь в сервисную службу       |
|                 |                         | i-STAT или в вашу местную службу поддержки за помощью.                                                                                 |
|                 |                         | Частота появления кода проверки качества 55 может быть увеличена,                                                                      |
|                 |                         | когда картриджи запускают в работу не дав им достаточно времени,                                                                       |
|                 |                         | для выравнивания их температуры с окружающей. Чтобы снизить<br>количество колов проверки качества, проверяйте усповия хранения         |
|                 |                         | картриджей i-STAT и давайте картриджам, охлажденным в холодиль-                                                                        |
|                 |                         | нике достаточно времени, чтобы согреться до комнатной температу-                                                                       |
|                 |                         | ры.<br>Код <b>56</b> подрадатся, когда знализатор обнаруживает шум в темпера-                                                          |
|                 |                         | турной цепи. Этот шум может быть результатом электронных помех.                                                                        |
|                 |                         | При появлении этого кода, анализатор следует перенести в другое                                                                        |
|                 |                         | место подальше от потенциального источника помех. Если код по-                                                                         |
|                 |                         | явится и на новом месте, анализатор следует вернуть для оослужива-                                                                     |
|                 |                         | Код <b>86</b> может появиться тогда, когда анализатор i-STAT Analyzer xpa-                                                             |
|                 |                         | нился в устройстве загрузки/подзарядки [i-STAT Download-                                                                               |
|                 |                         | er/Recharger] без адекватной вентиляции. Эта проблема может быть                                                                       |
|                 |                         | решена перемещением анализатора в вентилируемое место, сво-<br>болное от внешних источников нагрева, таких как вентиляторы с обо-      |
|                 |                         | гревом или другого электронного оборудования. Если код сохраняет-                                                                      |
|                 |                         | ся, или код 86 появляется у портативного клинического анализатора                                                                      |
|                 |                         | или анализатора I-STAT 1 без устройства загрузки /подзарядки, обра-                                                                    |
|                 |                         | держки за помощью.                                                                                                    |
|                 |                         | Для других кодов, дважды запустите электронный симулятор, затем                                                                        |
|                 |                         | запустите картридж с образцом. Если анализатор проходит тест элек-                                                                     |
|                 |                         | тронного симулятор и при запуске образца не возникает ошибок кон-                                                                      |
|                 |                         | анализатор не проходит проверку симулятор или появляются ошибки                                                                        |
|                 |                         | контроля качества по время тестирования образца, обратитесь в сер-                                                                     |
|                 |                         | висную службу i-STAT или в вашу местную службу поддержки за по-                                                                        |
|                 |                         | МОЩЬЮ.                                                                                                    |

| Номер кода<br>Code Number | Причина/Способ преодо-<br>ления<br>Cause/Action Message on<br>Display                                                                | Объяснение                                                                                                    |
|---------------------------|----------------------------------------------------------------------------------------------------|----------------------------------------------------------------------------------------------------|
| 69                        | Cartridge Type Not Recognized /<br>Use<br>Another Cartridge<br>Тип картриджа не распознан /<br>воспользуйтесь другим картри-<br>джем | Этот код может быть следствием использования типа картриджа, несовместимо-<br>го с версией программного обеспечения анализатора или использования карт-<br>риджа с истекшим сроком годности. Проверьте срок годности на коробке карт-<br>риджа или на упаковке картриджа. Если срок годности на коробке карт-<br>риджа или на упаковке картриджа. Если срок годности на коробке карт-<br>риджа или на упаковке картриджа. Если срок годности на коробке карт-<br>риджа или на упаковке картриджа. Если срок годности на коробке карт-<br>риджа или на упаковке картриджей, обратитесь в сервисную служ-<br>бу i-STAT или в вашу местную службу поддержки за обновлением программного<br>обеспечения.<br>При работе картриджей коагуляционных тестов, Код 69 может быть вызван пло-<br>хим электрическим контактом между анализатором i-STAT 1 и микросхемой<br>картриджа. Иногда это может быть исправлено прочисткой иголок [pins] коннек-<br>тора анализатора с помощью керамического очищающего картриджа. Особен-<br>ности процедуры прочистки описаны в конце этого бюллетеня.<br>Во время работы иммуно-ассей картриджей, этот код может быть показан, если<br>была введена неверная информация в ответ на подсказку «Введите или скани-<br>руйте номер партии картриджа» ["Enter or Scan Cartridge Lot Number"].<br>Анализатор ожидает, что будет сканирован штрих-код на задней стороне карт-<br>риджа. Корректный штрих-код выглядит следующим образом:<br>"In term of the transfer the instrument will not accept keypad entries of the<br>cartridge lot number nor a scan of the barcode on the cartridge. However, if the condition occurs<br>repeatedly on one analyzer, the analyzer may need repair. Contact i-STAT Technical<br>Services or your local support organization for further assistance. |

Коды в диапазоне от 120–138 и 140–151 указывают на сбой во время цикла иммунного картриджа. В большинстве случаев этот картридж считается уже израсходованным и нужно использовать других картриджем. Только анализатор i-STAT 1 выдает эти коды, так как портативный клинический анализатор [Portable Clinical Analyzer] не поддерживает иммунные циклы.

| Номер     | Причина/Способ преодо-      | Объяснение                                                              |
|-----------|-----------------------------|-------------------------------------------------------------------------|
| кода      | ления                       |                                                                         |
| Code      | Cause/Action Message on     |                                                                         |
| Number    | Display                     |                                                                         |
| 120-122,  | Cartridge Error / Use       | Эти коды указывают на проблему с перемещением анализирующей жидко-      |
| 124, 125, | Another Cartridge           | сти во время работы картриджа. Возьмите другой картридж.                |
| 133, 144, | Ошибка картриджа /          |                                                                         |
| 148       | Используйте другой картридж |                                                                         |
| 123       | Cartridge Error / Use       | Во время работы картриджа контроль качества не смог проверить наличие   |
|           | Another Cartridge           | активных иммунологических реагентов. Возьмите другой картридж.          |
|           | Ошибка картриджа /          |                                                                         |
|           | Используйте другой картридж |                                                                         |
| 126       | Cartridge Error / Use       | Во время работы картриджа контроль качества не смог проверить целост-   |
|           | Another Cartridge           | ность анализирующей жидкости. Однако, этот код может быть также связан  |
|           | Ошибка картриджа /          | с плохим электрическим контактом между анализатором i-STAT 1 и картри-  |
|           | Используйте другой картридж | джем. Иногда это может быть исправлено прочисткой иголок [pins] коннек- |
|           |                             | тора анализатора с помощью керамического очищающего картриджа.          |
|           |                             | Особенности процедуры прочистки описаны в конце этого бюллетеня.        |
|           |                             | Замечание: Если у вас нет очищающего керамического картриджа, обра-     |
|           |                             | щайтесь в службу сервиса i-STAT 1-800-366-8020, меню 1.                 |
|           |                             | Коды 50 и 128 иногда также связаны с электрическими контактами. Если    |
|           |                             | вы сталкиваетесь с многократным появлением этих трех кодов (50, 126, и  |
|           |                             | 128) в течение короткого промежутка времени, рассмотрите вопрос о воз-  |
|           |                             | вращении анализатора для ремонта и замены                               |
|           |                             |                                                                         |

| Номер<br>кода<br>Code               | Причина/Способ преодо-<br>ления<br>Cause/Action Message on                                                         | Объяснение                                                                                                    |
|-------------------------------------|----------------------------------------------------------------------------------------------------|----------------------------------------------------------------------------------------------------|
| Number<br>127                       | Display<br>Cartridge Error / Use<br>Another Cartridge<br>Ошибка картриджа /<br>Используйте другой карт-<br>ридж    | Увлажнение сенсора было зафиксировано до первоначального<br>перемещения образца. Возможно переполненный или уже ис-<br>пользованный картридж. Возьмите другой картридж.                                                                                                    |
| 128, 131,<br>132, 134,<br>135 - 138 | <b>Cartridge Error /</b> Use<br>Another Cartridge<br><b>Ошибка картриджа</b> /<br>Используйте другой карт-<br>ридж | <ul> <li>Эти коды чаще всего связаны с плохим заполнением картриджа иммуно-ассей, наличием в образце пузырьков, или резким вставлением картриджа в анализатор.</li> <li>Рекомендации по правильному заполнению: <ol> <li>Сбросьте (всегда) 1 каплю из приспособления для переноса образца, чтобы избавиться от невидимых пузырьков.</li> <li>Создайте одну каплю немного больше чем окружность приемной ячейки.</li> <li>Коснитесь каплей (только) окружности приемной ячейки позволив картриджу втянуть в себя образец.</li> <li>Убедитесь, что объем образца, находится на одной линии с верхней частью КРАСНОЙ ЛИНИИ ЗАПОЛНЕНИЯ на рисунке.</li> <li>Закройте скользящую крышку слева направо.</li> </ol> </li> <li>Рекомендации по вставлению картриджа: <ol> <li>После закрытия картриджа, возьмите закрытый картридж большим и указательным пальцами.</li> <li>Вставляйте картридж в анализатор осторожно до появления тихого щелчка.</li> </ol> </li> </ul> |
| 129, 142,<br>143                    | Cartridge Error / Use<br>Another Cartridge<br>Ошибка картриджа /<br>Используйте другой карт-<br>ридж               | Анализатор обнаружил, что анализирующая жидкость перемеша-<br>лась с образцом. Возьмите другой картридж.                                                                                                    |
| 130                                 | <b>Cartridge Error /</b> Use<br>Another Cartridge<br><b>Ошибка картриджа</b> /<br>Используйте другой карт-<br>ридж | Анализатор обнаружил наличие пузырька воздуха в сегменте образца. Возьмите другой картридж.                                                                                                    |
| 140                                 | Lot Expired<br>Срок годности партии истек                                                                          | Анализатор обнаружил картридж с истекшим сроком годности.<br>Проверьте дату срока годности и повторите тест с картриджем из<br>партии с не истекшим сроком годности.                                                                                                    |
| 141                                 | Test Canceled by Operator<br>Тест отменён оператором                                                               | Этот код выдается, если штрих-код картриджа не был сканирован<br>в течение 60 секунд после вставления картриджа. The correct bar-<br>code to scan is the barcode on the cartridge portion pack, not the one<br>on the cartridge box. An example of the portion pack barcode is found<br>in the table listing for code 69 above.                                                                                                    |
| 145                                 | Cartridge Error / Use<br>Another Cartridge<br>Ошибка картриджа /<br>Используйте другой карт-<br>ридж               | <ul> <li>Анализатор не смог зафиксировать поступление жидкости во время начального перемещения образца. Это может быть вызвано a(n):</li> <li>утечкой в картридже,</li> <li>непотным закрытием картриджа. Перед вставлением картриджа убедитесь, что скользящая крышка полностью закрыта</li> <li>недостаточное заполнение картриджа. Когда капля образца касается приемной ячейки, иммуно-ассей картриджа картридж автоматически заполняется с постоянной скоростью за счет сил поверхностного натяжения. Попытки впрыскивать образец в ячейку или добавление большего количества образца не ускорят заполнения картриджа. Дождитесь, пока образец достигнет отметки «заполнить до» ["fill to"] и затем закройте картридж.</li> </ul>                                                                                                    |
| 146                                 | <b>Cartridge Error /</b> Use<br>Another Cartridge<br><b>Ошибка картриджа</b> /<br>Используйте другой карт-<br>ридж | Переполнение картриджа. Повторите тест.                                                                                                    |

| Номер<br>кода<br>Code<br>Number | Причина/Способ преодо-<br>ления<br>Cause/Action Message on<br>Display                           | Объяснение                                                                                                    |
|---------------------------------|-------------------------------------------------------------------------------------------------|----------------------------------------------------------------------------------------------------|
| 147                             | Analyzer Error / See<br>Manual<br>Ошибка анализатора/<br>Смотрите руководство                   | Для того, чтобы работать с картриджами иммуно-ассей анализатор i-STAT 1<br>должен иметь символ<br>• и быть настроен для<br>а) штрих-кодов обязательно или<br>б) Информации о картриджах в первую очередь или номера партии карт-<br>риджей обязательно.<br>Если два этих условия не выполняются анализатор показывает этот код<br>ошибки. |
| 149 - 151                       | Cartridge Error / Use<br>Another Cartridge<br>Ошибка картриджа /<br>Используйте другой картридж | Анализатор обнаружил нестандартный поток данных от картриджа. Возь-<br>мите другой картридж.<br>Дляг BNP, если сталкиваетесь с кодом 150 при работе с образцом цельной<br>крови, рекомендуется отцентрифугировать образец и повторить тест с<br>полученной плазмой.                                                                       |

#### Следующие состояния связаны с электронным симулятором

| Код<br>Code      | Объяснение<br>Explanation                                                                                                    | Что делать / How to Respond                                                                                                    |
|------------------|----------------------------------------------------------------------------------------------------|----------------------------------------------------------------------------------------------------|
| Буквенный<br>код | Смотрите кодированные со-<br>общения анализатора.                                                                                                    | Смотрите кодированные сообщения анализатора.                                                                                                    |
| L                | Потенциометрический канал<br>вышел за пределы специфи-<br>кации. Может возникнуть, если<br>на контактных иголках [pins]<br>внутри анализатора собирает-<br>ся влага, когда анализатор<br>подвержен изменению темпе-<br>ратуры. | Дайте анализатору уравнять температуру с окружающей средой в течение<br>30 минут и повторите тест. Если код появится снова, верните анализатор. |
| G                | Амперометрический канал<br>вышел за пределы специфи-<br>кации. Может Сап иметь ме-<br>сто, если внешний имитатор<br>не вставлен ровно.                                                                                         | Повторно вставьте имитатор ровно. Если код появится снова, верните ана-<br>лизатор.                                                             |
| R, r             | Значение сопротивления,<br>полученное в кондуктометри-<br>ческом канале, вышли за пре-<br>делы спецификации.                                                                                                    | Верните анализатор.                                                                                                    |
| t                | Сбой датчика температуры.                                                                                                    | Верните анализатор.                                                                                                    |
| В                | Потенциометрический канал<br>вышел за пределы специфи-<br>кации.                                                                                                    | Верните анализатор.                                                                                                    |

**ЗАМЕЧАНИЕ:** Всякий раз, когда появляются повторяющиеся коды ошибок, которые не могут быть решены или исправлены с помощью обучения, обратитесь в службе технического сервиса i-STAT или в вашу местную организацию поддержки за помощью.

# Порядок использования i-STAT керамического исправляющего картриджа (КИК) [CERAMIC CONDITIONING CARTRIDGE (CCC)] для исправления состояния контактов анализатора

| Этап процедуры                          | Пояснение                                                                                                    |
|-----------------------------------------|----------------------------------------------------------------------------------------------------|
| 1. Запустите электронный симулятор.     | Если анализатор сконфигурирован с использованием внутреннего<br>электронного симулятора, запустите внешний электронный симуля-<br>тор. Запуская внешний электронный симулятор, убедитесь, что<br>цикл внутреннего симулятора не будет выполняться во время про-<br>цесса исправления состояния контактов, что может привести к<br>преждевременному завершению процесса.                                                                                                    |
| 2. Запустите КИК два раза.              | Запустите цикл работы КИК, так же как вы запускаете цикл внешне-<br>го электронного симулятора. Инструмент идентифицирует КИК как<br>внешний электронный симулятор и выдаст код сбоя симулятора (то<br>есть rRGL) когда цикл завершится. Не обращайте внимания на код,<br>так как его появление ожидаемо.                                                                                                    |
| 3. Обновите протокол использования КИК  | Протокол находится на странице 3 технического бюллетеня, оза-<br>главленного «Инструкции по восстановления анализаторов, кото-<br>рые выдают для reматокрита и проверки качества код<br>23»,["Instructions for Restoring Analyzers That Produce *** for Hema-<br>tocrit and Quality Check Code 23"], который поставляется вместе с<br>КИК. Обновление протокола позволяет пользователю следить за<br>количеством выполненных циклов исправления состояния контак-<br>тов с использованием текущей керамической полоски в КИК. Если<br>потребуется, замените или переверните керамическую полоску,<br>таким образом, КИК будет готов для дальнейшего использования. |
| 4. Верните анализатор для обслуживания. |                                                                                                    |

# Краткая инструкция по работе на анализаторе I-Stat

1.В предварительно прогретый при комнатной температуре картридж ввести кровь до метки. Колодец обязательно должен быть заполнен!!!

On/Off

(1)2. Включить анализатор нажатием кнопки

3.В появившемся тест-меню выбрать пункт -I-stat cartridgeнажатием цифры 2

4. Operator ID – нажмите enter

5. Patient ID - нажмите enter или введите номер истории болезни.

6. Cartridge lot Number-отсканируйте штрихкод с упаковки картриджа.

7. Insert cartridge – можно вставлять картридж в прибор.

8. Анализатор определит тип картриджа и предложит заполнить данные о пациенте. Для перехода на следующую строку нажимать enter.

9. Перейти по стрелочке на следующую страницу и ожидать звукового сигнала об окончании тестирования.

10. Включить принтер, совместить ИК-порты,

нажать на кнопку 📇 для распечатывания результата.

11.Нажать кнопку «меню» для продолжения работы или выключить анализатор.

# Инструкция по обновлению i-STAT

Обновление ПО I-STAT

Скачайте два файла:

- 1. последнюю версию обновления (CLEW #...) и драйвер на сайте
  - www.medtehcity.ru

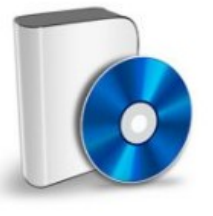

Скачать новейшее ПО для I-Stat (Clew #46)

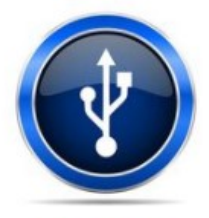

Драйвер для установки Downloader c USBпортом

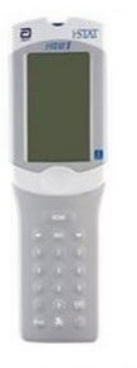

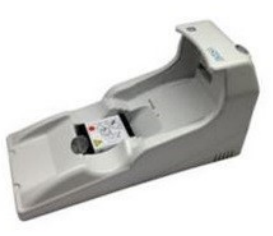

Анализатор

Зарядное устройство

2.

Подключите Downloader/Зарядное устройство к электропитанию

и с помощью специального кабеля

от принтера) к USB-порту компьютера.

(можно использовать кабель

**3.** Запустите CDM20802\_Setup.

**4.** Запустите **SUY55A\*\***.

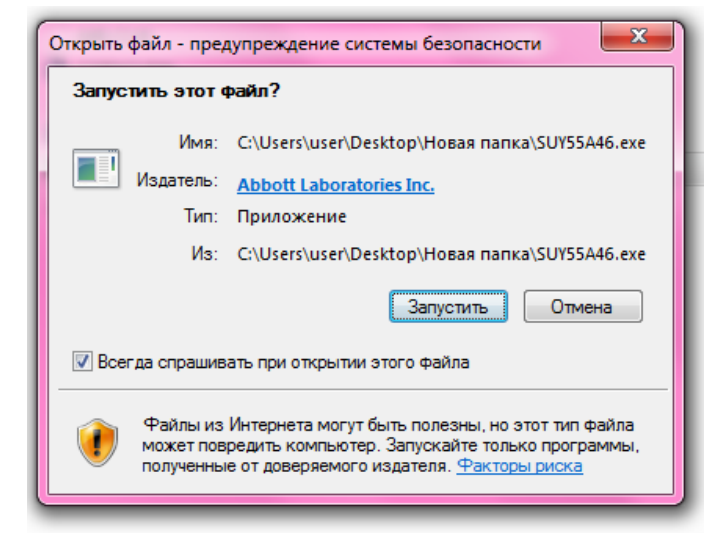

5. После запуска появится список файлов в папке. Запустите файл JAMMLITE.EXE из папки.

| A40.CLW      | 23.03.2020 21:43 | Файл "CLW" | 64 KB  |
|--------------|------------------|------------|--------|
| COPYCLEW     | 10.03.2005 18:43 | Приложение | 140 КБ |
| JAM2149A.BIN | 10.02.2020 21:07 | Файл "BIN" | 704 КБ |
| 🔥 JAMMLITE   | 31.03.2006 18:17 | Приложение | 548 KE |
| UPDATE.CFG   | 25.03.2020 20:08 | Файл "CFG" | 1 KE   |

| Particular and        |          |
|-----------------------|----------|
| nstrument             |          |
| i-STAT 300 Analyzer 🧹 |          |
| Port                  |          |
| COM1                  | - Update |
| IP Address            |          |
|                       |          |
| Application           |          |
| JAM2149A.BIN          |          |
| CLEW                  |          |
| A40.CLW               | 7        |

| JammLite 4.3       |   | ×        |
|--------------------|---|----------|
|                    |   |          |
| FSTAT 300 Analyzer | - |          |
| Port               |   | A        |
| COM1               | • | ✓ Update |
| COM1               |   | L I      |
| COM6               |   |          |
| ТСРИР              |   |          |
| Application        |   |          |
| JAM2149A.BIN       | • | 💼 5-0    |
| CLEW               |   |          |
| A40.CLW            | • |          |
|                    |   |          |

| Instrument          |   |          |
|---------------------|---|----------|
| i-STAT 300 Analyzer | - | [        |
| Port                |   |          |
| COM6                | - | ✓ Update |
| IP A <u>d</u> dress |   |          |
| Application         |   |          |
| JAM2149A.BIN        | • | 💼 5-0    |
| <u>C</u> LEW        |   |          |
| A40.CLW             | - |          |

Выберите instrument: i-STAT 300.

Выберите *Port:* COM\_(наибольшее число из выпадающего списка).

6.

7.

8. Нажмите кнопку Update.

9. Если Вы все сделали правильно, появится окно с 3-мя пунктами.

| Update: JAM2149A.BIN + A40.CLW                                                                                                    |        |
|----------------------------------------------------------------------------------------------------|--------|
| <ol> <li>If an analyzer is already in the Downloader<br/>remove it.</li> <li>Ensure the analyzer to be updated is off.</li> <li>Place the analyzer in the Downloader.</li> </ol> | Cancel |
| Waiting for analyzer(COM6)                                                                                                    |        |

10. Поместите выключенный анализатор в Downloader, обновление начнется автоматически. Обновление занимает примерно 5 минут.

| Update: JAM2149A.BIN + A40.CLW                                                                     |        |
|----------------------------------------------------------------------------------------------------|--------|
| An application update is in progress.<br>Please do not remove the analyzer from<br>the Downloader. | Cancel |
| Programming application block 159 / 2303                                                           |        |

На экране анализатора появится строка с цифрами «1010…». Когда строка погаснет, об-

11. новление закончено. Нажмите кнопку «Close» на компьютере, после этого анализатор можно снимать с Downloader.

| D I-STAT | Update: JAM2149A.BIN + A40.CLW                                            |       |
|----------|---------------------------------------------------------------------------|-------|
| HSEAT I  | The application update was successful.<br>The CLEW update was successful. | Close |

12. После успешного обновления запустите электронный симулятор.

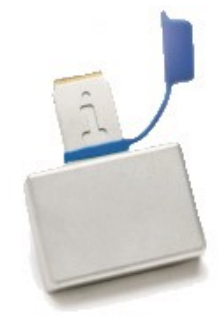

Запуск электронного симулятора:

- 1) включить прибор
- 2) Menu
- 3) 3-Quality Tests
- 4) 4-Simulator
- 5) Enter
- 6) Enter (или просканировать штрих-код с упаковки симулятора путем удержания клавиши SCAN и направления луча на штрих-код)
- 7) вставить электронный симулятор в прибор
- 8) дождаться окончания проверки
- 9) извлечь симулятор
- 10) выключить прибор (длительным нажатием на клавишу вкл/выкл.)

Обновив первый анализатор i-STAT 1 с помощью утилиты JammLite, последующие анализаторы вы можете обновить таким же способом либо используя <u>метод «от анализатора к</u> анализатору». В случаях, когда анализаторы не находятся вблизи от компьютера, на котором установлена утилита JammLite, <u>метод «от анализатора к анализатору»</u> является очень хорошей альтернативой.

Более подробную инструкцию вы можете найти на сайте <u>https://medtehcity.ru</u>.

Наведите камеру вашего телефона на куар-код ниже для перехода на страницу сайта с инструкцией обновления ПО.

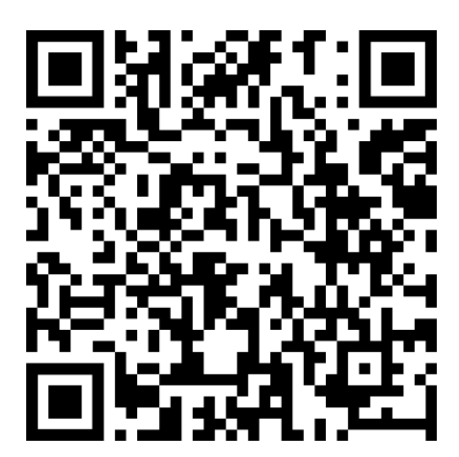

# ПОЛНЫЙ КОМПЛЕКТ ОБОРУДОВАНИЯ ВКЛЮЧАЕТ:

- анализатор I-Stat с комплектом батареек;

- зарядное устройство (он же даунлоудер или загрузчик программного обеспечения) с проводами для подключения к сети и компьютеру;

- аккумуляторная батарея (вставляется в прибор);

- принтер для распечатки результатов с аккумуляторной батареей и проводами для подключения к сети;

- симулятор (для контроля электронных систем прибора);

- керамический картридж (для очистки контактов).

# ИНСТРУКЦИЯ ПО ВВОДУ АНАЛИЗАТОРА I-STAT В ЭКСПЛУАТАЦИЮ.

Распаковать анализатор, вставить в него аккумулятор.
 Прибор готов к работе.

 Распаковать зарядное устройство, подключить к сети и положить на него айстат. Загорятся два индикатора. Синий показывает, что анализатор подключен к сети, красный – идёт подзарядка, при заряженном аккумуляторе индикатор становится зеленым.

 В принтер вставить аккумуляторную батарею и распаковать рулон бумаги (он уже в принтере). При включении загораются два зеленых сигнала. Если аккумулятор разряжен - power загорится красным, значит нужно подключить принтер к сети, провода прилагаются.

Все части прибора собраны.
 Теперь необходимо провести тестирование симулятором.

5. Далее можно провести тестирование с картриджем.

ООО «МедТехСити» Поставщик эндоскопического и лабораторного медицинского оборудования Конт.тел.: 8 (812) 309 89 86

E-mail: info@mtcity-spb.com

Сайт: medtehcity.ru